# NEWS RELEASE

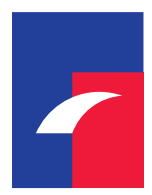

T&Dフィナンシャル生命

2023年1月16日

各位

### LINE 公式アカウントを活用したお客さまサービスを開始

T&D保険グループのT&Dフィナンシャル生命保険株式会社(社長:板坂 雅文)は、お客さまの 利便性向上およびサービスの充実を目的として、2023年1月16日より、LINE公式アカウントを開設 するとともに、LINE公式アカウントを活用したお客さまサービスを開始しますのでお知らせいたします。

#### 1. LINE公式アカウントを活用したお客さまサービスの概要

当社LINE公式アカウントを「友だち」に追加し、メニューから「ご契約者さま向けインターネットサービス(※1)」へID連携を行っていただくことで、「ご契約者さま向けインターネットサービス」利用時にパスワード等の入力が不要となり、簡単にログインしてご利用いただくことができます。また、今後お客さまにとってお役に立つ情報配信も行ってまいります。

#### 2. LINE公式アカウントの「友だち」追加方法

スマートフォンでQRコード(※2)を読み取って、「友だち追加」ボタンを押してください。

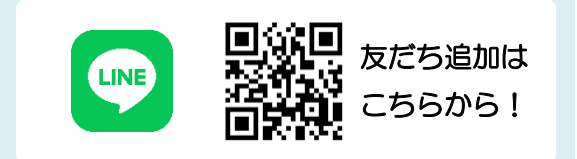

#### 3. LINE公式アカウントのサービス内容・ご利用上の留意事項等

当社LINE公式アカウントのサービス内容や利用規約等については下記当社Webページよりご確認いただけます。

LINE公式アカウントのご案内:<u>https://www.tdf-life.co.jp/line/</u>

今後も引続き、お客さまの視点に立ち、お客さまにとって魅力的な商品・サービスの提供に努めて まいります。

- ※1「ご契約者さま向けインターネットサービス」は、ご契約者さまがインターネット上で各種お手続きなどを行うこと ができるサービスです。
- ※2 QRコードは(株)デンソーウェーブの登録商標です。

以上

本件に関するお問い合わせ先 企画部 広報課 電話:03-6745-6808

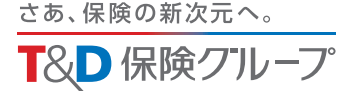

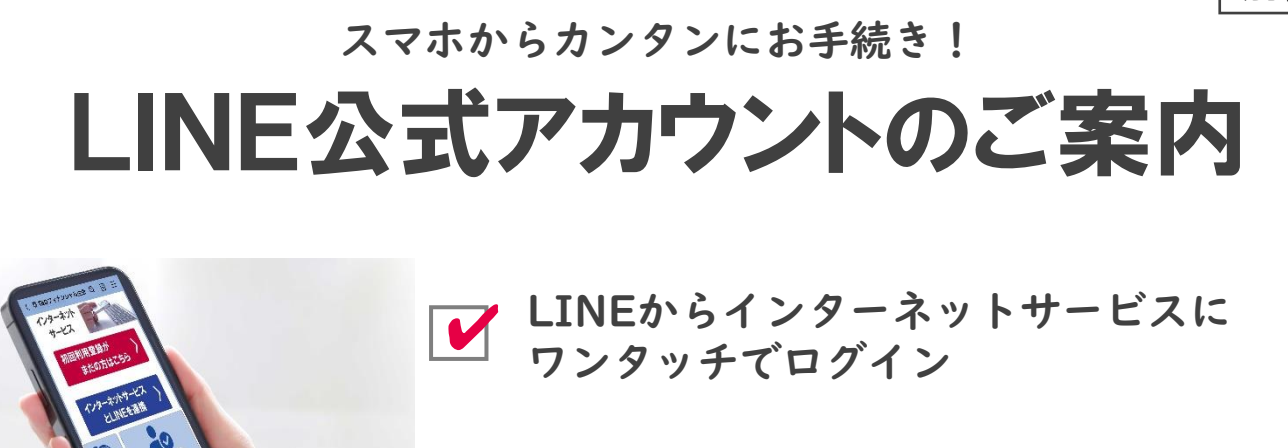

インターネットサービスから住所変更 などのお手続きが完結

別紙

スマートフォンのカメラで読み込んで 友だち登録

## LINE と インターネットサービス を連携することで ご契約後のお手続きがインターネットサービスでカンタン・便利に!

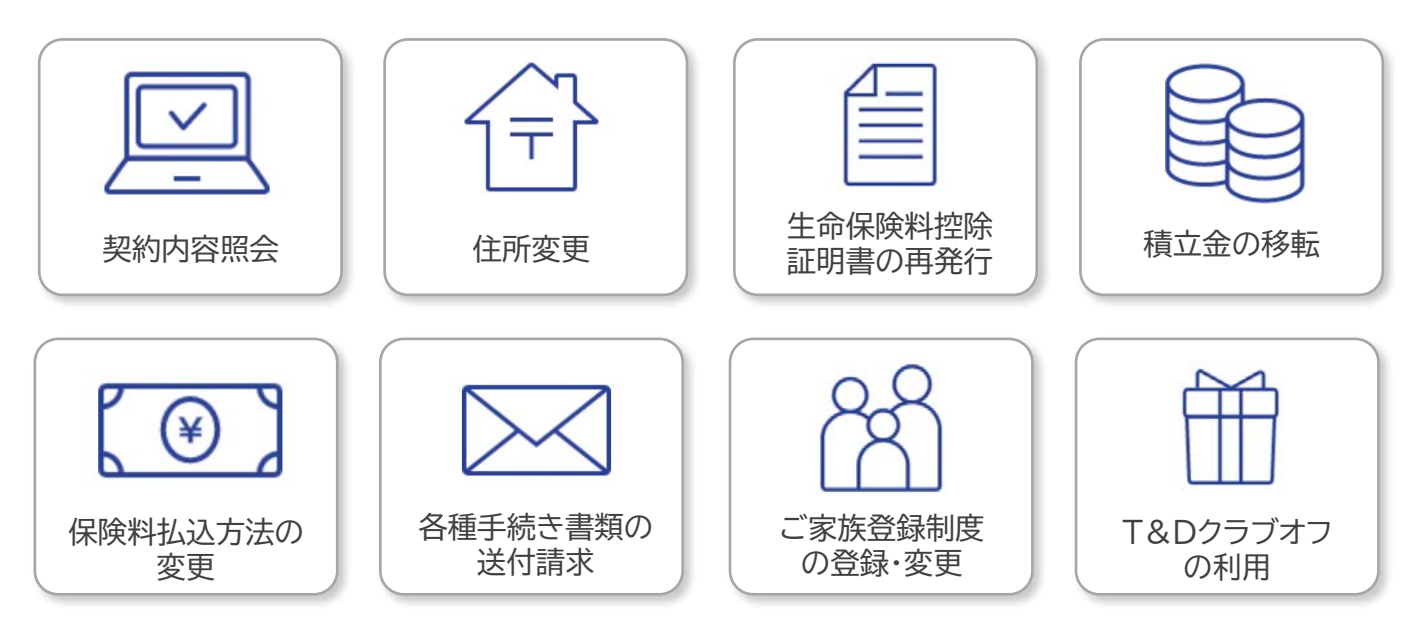

※ご契約をいただいた保険商品によって、インターネットサービスでご利用いただけるサービス内容は異なります。

LINE と インターネットサービス の連携手順についてくわしくは 次ページ をご覧ください。

T&Dフィナンシャル生命

T&Dフィナンシャル生命 LINE公式アカウントを「友だち登録」後、STEP1 ・ STEP2 を実施してください。

## STEP1 インターネットサービス初回利用登録

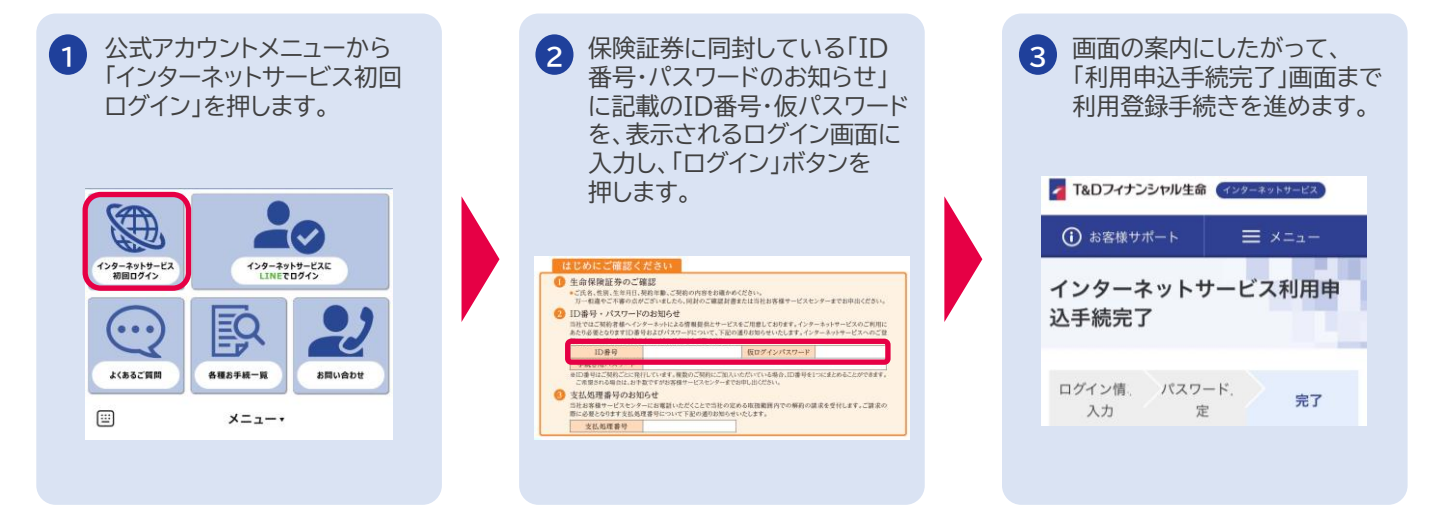

## STEP2 LINEとインターネットサービスの連携

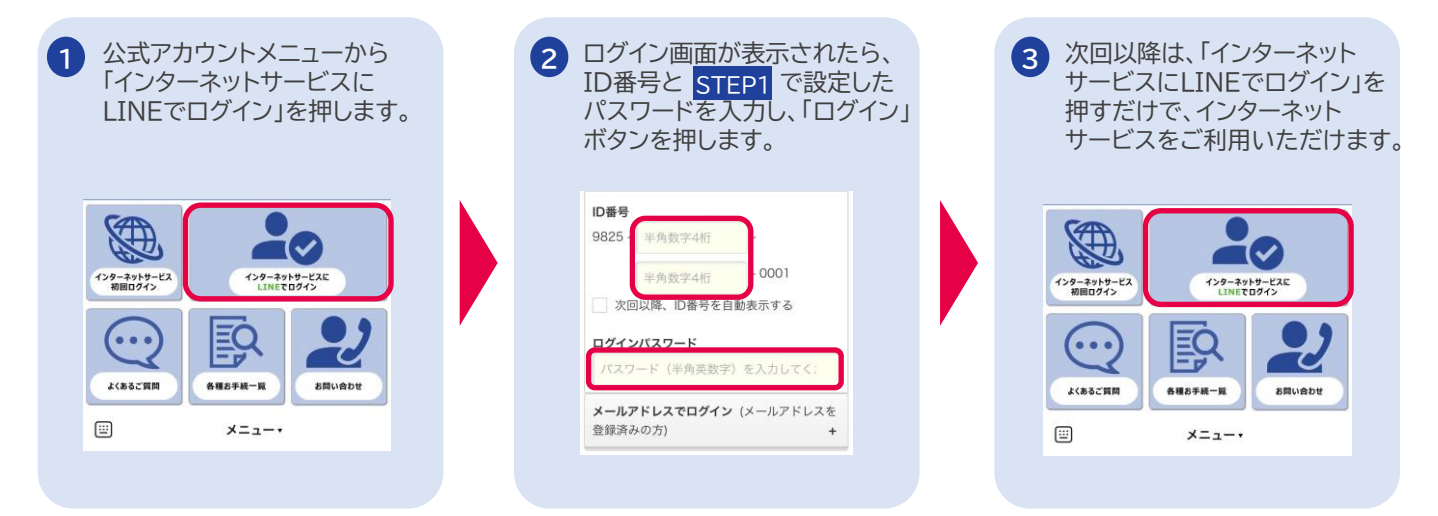

【LINE公式アカウント/インターネットサービスに関するご留意事項】

- 本サービスは、LINEアプリをご利用いただけるスマートフォン端末のみ、ご利用いただけます。
- 本サービスのご利用にあたっては、お客さまのスマートフォン端末にLINEアプリのインストールが必要です。
- 本サービスのご利用にあたっては、「LINE公式アカウント利用規約」「インターネットサービス利用規約」が適用されます。
- 個別のメッセージへの返信はできかねますのでご了承ください。
- 当社は本サービスの提供の中止もしくは終了またはその内容の変更をすることができるものとします。

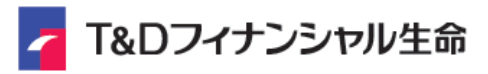